## Web 端如何取消采购计划(文档)

用户登录互海通 Web 端,在"采购管理-采购计划"界面(步骤 1),点击切换物品类型(步骤 2),点击可取消单个采购项或本页所有采购项(步骤 3、3'),在跳出的确认界面点击"确定"(步骤 4),按实际需求填入取消原因(步骤 5)则所选的采购计划取消成功。

| <b>日</b> 五月    | ынк тасн ⓒ                                                            | )互海科技                                                                                             |                                                                                                    |                                                                                                    | 工作台                                                                                        | 3245 AGAE                                                                                                    | AIS 资讯 帮助                                                                                                    |                                                                                                    |                                              |                                        |                                                                                                    | <b>Ů.</b> G                                                                        | 🙍 Connie                                                                                                    |
|----------------|-----------------------------------------------------------------------|---------------------------------------------------------------------------------------------------|----------------------------------------------------------------------------------------------------|----------------------------------------------------------------------------------------------------|--------------------------------------------------------------------------------------------|----------------------------------------------------------------------------------------------------|----------------------------------------------------------------------------------------------------|----------------------------------------------------------------------------------------------------|----------------------------------------------|----------------------------------------|----------------------------------------------------------------------------------------------------|------------------------------------------------------------------------------------|----------------------------------------------------------------------------------------------------|
| 全部菜单:          | =                                                                     | 备件 物料                                                                                             | <u> </u>                                                                                                    | 点击可                                                                                                    | 刀换牧                                                                                        | 加品类                                                                                                    | 型                                                                                                    |                                                                                                    |                                              |                                        |                                                                                                    |                                                                                    |                                                                                                    |
| 11 公告管理        | . 💿                                                                   |                                                                                                   |                                                                                                    |                                                                                                    | ///////////////////////////////////////                                                    | эннэч                                                                                                    |                                                                                                    |                                                                                                    |                                              |                                        |                                                                                                    |                                                                                    |                                                                                                    |
| <b>Ф</b> 88000 | i >                                                                   | • H=208457                                                                                        | 新用分类 王即 王机                                                                                                    | 空压机                                                                                                    |                                                                                            | 21                                                                                                    |                                                                                                    |                                                                                                    | 运辞协议价合作商                                     |                                        |                                                                                                    | 天經子                                                                                |                                                                                                    |
| A 船民管理         | E ×                                                                   | ▲ 备件名称<br>油体研究器                                                                                   | 代号/规格                                                                                                    | 设备信息                                                                                                    | 申请船舶 *                                                                                     | 申請 <b>35</b> 1・                                                                                                    | *約億意 只 古                                                                                                    | 可取消                                                                                                    | 中央                                           | 所有                                     | 米购                                                                                                    | 坝                                                                                  | 取消本页采购项                                                                                                    |
| □ 船员费用         | 5 ×                                                                   | □ 過速器 ①                                                                                           | 61560080107                                                                                                    | 设置:主机 - WD615.68C<br>部件 / 位置号:供油系部分_1                                                                                                    | 互为7号                                                                                       | FCR185                                                                                                    | 申购数量:5件<br>申请供船:2021-04-19;苏州                                                                                                    | 甲抗: 5 仟<br>未到:5件 库存:0                                                                                                    | 正常                                           | 季度采购                                   | 2021-03-19                                                                                               | P2103190001_1                                                                      | 取消采购                                                                                                    |
| 2 招聘管理         | i >                                                                   | 🗌 法兰 🛈 🛃                                                                                          | 61560080196                                                                                                    | 设备:主机 - WD615.68C<br>部件 / 位置号:供迪系部分_2                                                                                                    | 五角7号                                                                                       | 轮机器                                                                                                    | 申购數量:5件<br>申请供船:2021-04-19;苏州                                                                                                    | 审批: 5 件<br>未到:5件 库存:0                                                                                                    | 正常                                           | 季度采购                                   | 2021-03-19                                                                                               | P2103190001_2                                                                      | 取消采购                                                                                                    |
| 1 维护保养         | E >                                                                   | □ 机体结合组                                                                                           | ① ₫ 722-02-000                                                                                                    | 设备:亲油机-2135Ca<br>部件/位置号:机体结合组_0                                                                                                    | 五海7号                                                                                       | \$680.85                                                                                                    | 申购数量:2件<br>申请供船:2021-04-15;青岛                                                                                                    | 审批: 2 件<br>未到:7件 库存:01                                                                                                    | 正常                                           | 维修采购                                   | 2021-03-15                                                                                               | P2103150001_1                                                                      | 取消采购                                                                                                    |
| ₿ 维修管理         | t >                                                                   | 🗌 吊环 🛈 🛃                                                                                          | 761-02-015a                                                                                                    | 设备:柴油机 - 2135Ca<br>部件 / 位置号:机体活合组_5                                                                                                    | 互用7号                                                                                       | 轮机器                                                                                                    | 中国1:2件<br>中国1:2121-04-1 日本日                                                                                                    | キ可取                                                                                                    | 治鱼                                           | 个采                                     | <b>広</b> 雨                                                                                               | < 00100150001_3                                                                    | 取消采购                                                                                                    |
| 命 库存管理         | e >                                                                   |                                                                                                   |                                                                                                    |                                                                                                    |                                                                                            |                                                                                                    |                                                                                                    |                                                                                                    |                                              | 1 215                                  | ~3-~                                                                                                    |                                                                                    |                                                                                                    |
| ☆ 采购管理         |                                                                       | Ä                                                                                                 |                                                                                                    |                                                                                                    |                                                                                            |                                                                                                    |                                                                                                    |                                                                                                    |                                              |                                        |                                                                                                    |                                                                                    | 共4条                                                                                                    |
| 采购中            | in I                                                                  |                                                                                                   |                                                                                                    |                                                                                                    |                                                                                            |                                                                                                    |                                                                                                    |                                                                                                    |                                              |                                        |                                                                                                    |                                                                                    |                                                                                                    |
| 采购刘            | 损                                                                     | 1 依                                                                                               | 次占击                                                                                                    | 讲入采购                                                                                                    | 动计划                                                                                        | 界面                                                                                                    |                                                                                                    |                                                                                                    |                                              |                                        |                                                                                                    |                                                                                    |                                                                                                    |
| 物资验            | ia >                                                                  | IN IP                                                                                             |                                                                                                    |                                                                                                    | 261 203                                                                                    | л                                                                                                    |                                                                                                    |                                                                                                    |                                              |                                        |                                                                                                    |                                                                                    |                                                                                                    |
| 8286           |                                                                       |                                                                                                   |                                                                                                    |                                                                                                    |                                                                                            |                                                                                                    |                                                                                                    |                                                                                                    |                                              |                                        |                                                                                                    |                                                                                    |                                                                                                    |
| 1000           | 123                                                                   |                                                                                                   |                                                                                                    |                                                                                                    |                                                                                            |                                                                                                    |                                                                                                    |                                                                                                    |                                              |                                        |                                                                                                    |                                                                                    |                                                                                                    |
| 来购订            | τ <b>φ</b>                                                            |                                                                                                   |                                                                                                    |                                                                                                    |                                                                                            |                                                                                                    |                                                                                                    |                                                                                                    |                                              |                                        |                                                                                                    |                                                                                    |                                                                                                    |
| 供应应            | 19740                                                                 |                                                                                                   |                                                                                                    |                                                                                                    |                                                                                            |                                                                                                    |                                                                                                    |                                                                                                    |                                              |                                        |                                                                                                    |                                                                                    |                                                                                                    |
|                |                                                                       |                                                                                                   |                                                                                                    |                                                                                                    |                                                                                            |                                                                                                    |                                                                                                    |                                                                                                    |                                              |                                        |                                                                                                    |                                                                                    |                                                                                                    |
| 备件             | : 物理4                                                                 | 油料                                                                                                |                                                                                                    |                                                                                                    |                                                                                            |                                                                                                    |                                                                                                    |                                                                                                    |                                              |                                        |                                                                                                    |                                                                                    |                                                                                                    |
|                | 15741                                                                 | ALL T                                                                                             |                                                                                                    |                                                                                                    |                                                                                            |                                                                                                    |                                                                                                    |                                                                                                    |                                              |                                        |                                                                                                    |                                                                                    |                                                                                                    |
| ◆自动            | 间价 🗹 常用分                                                              | 类 全部 主机                                                                                           | 空压机                                                                                                    |                                                                                                    |                                                                                            |                                                                                                    |                                                                                                    |                                                                                                    | 价合作商 🖌                                       |                                        |                                                                                                    |                                                                                    |                                                                                                    |
|                | 备件名称                                                                  | 代号/规格                                                                                             | 10 day other the                                                                                                    |                                                                                                    |                                                                                            |                                                                                                    |                                                                                                    |                                                                                                    |                                              |                                        |                                                                                                    | 关键字                                                                                | Q 正常G                                                                                                    |
|                | 波许喷油泵带两桥                                                              |                                                                                                   | 設備自思                                                                                                    | 申请船舶 *                                                                                                    | 申请部门 🔻                                                                                     | 申购信息                                                                                                    | 数                                                                                                    | 12 X                                                                                                    | 急程度 -                                        | 计划属性 👻                                 |                                                                                                    | 关键字 申请单号                                                                           |                                                                                                    |
|                | 调速器 ① 🌁                                                               | 8 61560080107                                                                                     | 设备:主机 - WD615.68<br>部件 / 位置号:供油系部                                                                                                    | 申请船舶 *<br>2 五月7号                                                                                                    | 申请部门 >                                                                                     | 申购信息<br>申购数量:5件<br>申请供船:2021                                                                                                    | 数<br>04-19;苏州 <sub>未3</sub>                                                                                                    | 11:5件 度行:0件 日                                                                                                    | (急程度 -<br> 常                                 | 计划属性 ▼<br>季度采购                         | 申请日期<br>2021-03-19                                                                                       | 关键字<br>申请单号<br>P2103190001_1                                                       | <ul> <li>Q 重置 3</li> <li>取消本页采购页</li> <li>取消不页</li> </ul>                                                                                                    |
|                | 调速器 ① 🤳<br>法兰 ① 遵                                                     | 61560080107<br>61560080196                                                                        | 设备:主机 - WD615.68<br>部件 / 位置号:供油系創<br>设备:主机 - WD615.684<br>部件 / 位置号:供油系創                                                                                                    | 申请船舶 *<br>C 至与7号<br>C 至为7号                                                                                                    | 申请部门 -                                                                                     | 申购信息<br>申购数量:5件<br>申请供船:2021                                                                                                    | 数<br>04-19;苏州 米<br>朝<br>利                                                                                                    | 離 第<br>N:5件 可<br>N:5件 (14) 可<br>N:5件 (16件:0件<br>N:5件 (16件:0件                                                                                                    | (急程度 -<br>1来<br>1来                           | 计划属性 ▼<br>季度采购<br>季度采购                 | 申请日期<br>2021-03-19<br>2021-03-19                                                                         | 关键字<br>申请単号<br>P2103190001_1<br>P2103190001_2                                      | Q         単面 G           取消本页示频项            取消本页示频项            取消未页            取消未页                                                                                                    |
|                | 调速器 ① 🥌<br>法兰 ① 📑<br>机体结合组 ① 😑                                        | <ul> <li>61560080107</li> <li>61560080196</li> <li>722-02-000</li> </ul>                          | 2011日息<br>设备:主机 - WD615.68<br>邮件 / 位置号:供油原却<br>设备:主机 - WD615.68<br>邮件 / 位置号:供油原却<br>设备:柴油机 - 2135Ca<br>邮件 / 位置号:机体结合                                                                                                    | 申请船舶 *<br>C <sub>分_1</sub> 互称7号<br>C <sub>分_2</sub><br>相_0                                                                                                    | 申请部门 <b>•</b>                                                                              | 申购信息<br>申购数量:5件<br>申请供伯:2021                                                                                                    | 数<br>04-19;苏州 来<br>第<br>第<br>第<br>第<br>第<br>第<br>第<br>第<br>第<br>第<br>第<br>第<br>第<br>第<br>第<br>第<br>第<br>第<br>第                                 | 11. 11. 11. 11. 11. 11. 11. 11. 11. 11.                                                                                                    | 1942g -                                      | 计划属性 ▼<br>季度采购<br>季度采购<br>1個采购         | 中時日期<br>2021-03-19<br>2021-03-19<br>2021-03-15                                                           | ×ຟ字<br>申請単号<br>P2103190001_1<br>P2103190001_2<br>P2103150001_1                     | Common<br>Common<br>C                                                                                                    |
|                | 调速器 ①                                                                 | <ul> <li>61560080107</li> <li>61560080196</li> <li>722-02-000</li> <li>761-02-015a</li> </ul>     | 25世前品級<br>设备:主机 - WD615.68<br>部件 / 位置号:电曲电制<br>设备:主机 - WD615.68<br>部件 / 位置号:电压制<br>器件 / 位置号:机体结合<br>设备:柴油机 - 2135Ca<br>题件 / 位置号:机体结合                                                                                                    | 申請船舶 ▼<br>応分」1 国内7号<br>C<br>分)2<br>相しの<br>相し5                                                                                                    | 申请部门 •<br>\$20.85                                                                          | 申购信息<br>中购放量:5件<br>申清供給:2021                                                                                                    | 数<br>04-19;苏州 来<br>明<br>明<br>王<br>王<br>王<br>王<br>王<br>王<br>王<br>王<br>王<br>王<br>王<br>王<br>王<br>王<br>王<br>王<br>王                                 | X         X           No.55         1           No.55         1           No.55 | 1944                                         | 计划属性 ▼<br>季度采购<br>季度采购<br>自修采购<br>自修采购 | 中語日期<br>2021-03-19<br>2021-03-19<br>2021-03-15<br>2021-03-15                                             | 米ψチ<br>中選単気<br>P2103190001_2<br>P2103190001_2<br>P2103150001_3                     | の業業         の           取得未近未報(第<br>のの未成)         の           取得未近未報(第<br>のの未成)         の           取得未近未報(第<br>のの未成)         の           取得未近未報(第<br>のの未成)         の                                                                                                    |
|                | 调速器 ① <u>3</u><br>法兰 ① <u>3</u><br>机体结合组 ① <u>3</u><br>吊环 ① <u>3</u>  | <ul> <li>61560080107</li> <li>61560080196</li> <li>722-02-000</li> <li>761-02-015a</li> </ul>     | 这些销售单<br>设备:主机 - WD615.68<br>邮件 / 位置号:供通供制<br>邮件 / 位置号:供通供制<br>设备::供通信 · (供通号 · (供通号<br>现合, 一位置号:(化标合<br>邮件 / 位置号:(化标合                                                                                                    | <ul> <li>申請服給 &lt;</li> <li>○</li> <li>○</li></ul>                                                                                                    | ######/] •<br>***!!#<br>要取消谚                                                               | 申购信息<br>申购放量:5年<br>申请供給:2021                                                                                                    | 80<br>04-19:55:11<br>11<br>11<br>11<br>11<br>11<br>11<br>11<br>11<br>11<br>11<br>11<br>11                                                      | X         X           Rb: 5 /4<br>Rb: 6 / Rd: ort         I           Rb: 5 /4<br>Rb: 7 / Rd: ort         I           Rb: 7 / Rd: ort         I           Rb: 7 / Rd: ort         I           Rb: 7 / Rd: ort         I           Rb: 7 / Rd: ort         I                                                                                                    | <b>1942度 -</b><br>1月<br>1月<br>1月<br>1月<br>1月 | 计划漏性 ▼<br>季度采购<br>季度采购<br>伯修采购<br>伯修采购 | 中頭日期<br>2021-03-19<br>2021-03-19<br>2021-03-15<br>2021-03-15                                             | X健学<br>■の調整で<br>P2103190001_21<br>P2103190001_22<br>P2103190001_3<br>P2103190001_3 | Company     Company     C |
| ظ<br>0         | 调速器 ①                                                                 | <ul> <li>8 61560080107</li> <li>61560080196</li> <li>722-02-000</li> <li>761-02-015a</li> </ul>   | は世知品様<br>袋(金)::(川・VD015.60<br>部件 / 位置号:(明山南和<br>俊会)::(川・VD015.60<br>部件 / 位置号:(明山南和<br>ジェ)(明山南、-2135Ca<br>部件 / 位置号:(川山南会<br>部件 / 位置号:(川山南会<br>部件 / 位置号:(川山南会)                                                                                                    | 申請股額 →<br>())」<br>(1,0)<br>(1,0)<br>(1,0                                                                                                    | ######/] •<br>%#1##<br>要取消谚                                                                |                                                                                                    | 数<br>0419:5m<br>引<br>引<br>可<br>引<br>の<br>子<br>2<br>8<br>1<br>8<br>1<br>8<br>1<br>8<br>1<br>8<br>1<br>8<br>1<br>8<br>1<br>8<br>1<br>8<br>1<br>8 | X         X           Rts 5 /4<br>Reset Retroom         I           Rts 5 /4<br>Reset Retroom         I           Rts 5 /4<br>Reset Retroom         I           Rts 2 /4<br>Reset Retroom         I                                                                                                    | <b>18程度 -</b><br>18<br>18<br>18              | 計划欄性 ▼ 季度采购 季度采购 维修采购 维修采购             | <ul> <li>申請日期</li> <li>2021-03-19</li> <li>2021-03-19</li> <li>2021-03-15</li> <li>2021-03-15</li> </ul> | 米健学<br>●頃年号<br>P2103190001_1<br>P2103190001_2<br>P2103150001_3                     |                                                                                                    |
|                | 调速器 ① _ <b>4</b><br>法兰 ① _ <b>4</b><br>机体结合组 ① _ =<br>用环 ① _ <b>4</b> | ®         61560080107           61560080196            1         722-02-000           761-02-0158 | COTINGS<br>(梁三元)、-WOLISAE<br>第月/公開号(梁武忠局<br>梁三元)、-WOLISAE<br>第月/公開号(梁武忠局<br>梁三元)、-WOLISAE<br>第月/公開号(梁武忠局<br>第月/公開号)(梁武号<br>第月/公開号)(梁氏局<br>第月/公開号)(梁氏局<br>第)(<br>梁氏局<br>第)(<br>梁氏)(梁氏局<br>第)(<br>梁氏)(梁氏<br>第)(<br>梁氏)(<br>梁氏)(梁氏)(<br>梁氏)(<br>梁氏)(<br>梁氏)(<br>梁氏)(<br>梁氏)                                                                                                    | 中端船舶 ~<br>500,1 至497号<br>100,2<br>4和,0<br>4和,5 确定                                                                                                    | ######/] *<br>*#1#<br>要取消谚                                                                 | #約倍数 #約6数:3# #約25:3# #清供給:2021 反采购计: 确定                                                                                                    | 数<br>0+19:75m<br>1<br>1<br>1<br>1<br>1<br>1<br>1<br>1<br>1<br>1<br>1<br>1<br>1<br>1<br>1<br>1<br>1<br>1<br>1                                   | K2         5           K2         5         4         1           M2         5         4         1           M2         5         4         1           M2         5         4         1           M2         5         4         1           M2         2         4         1           M2         2         4         1           M2         4         2         7         1           M2         7         1         1         1                                                                                                    | 1942                                         | 十切漏性 ▼ 学说采购 学说采购 你想采购 11他采购            | (1137 ⊟187)<br>2021-03-19<br>2021-03-19<br>2021-03-15<br>2021-03-15                                      | 米田子<br>中国年間<br>P2103190001_1<br>P2103190001_2<br>P2103150001_3                     | 2 単式 日 2 単式 日                                                                                                    |
|                | 调連器 ① _ 4<br>法兰 ① _ 4<br>机体结合组 ① _ 4<br>吊环 ① _ 4                      | <ul> <li>61560080107</li> <li>61560080196</li> <li>722-02-000</li> <li>761-02-015a</li> </ul>     | (2011年48) (梁浩三武) - WODISA使<br>第87 / 公理管理(田山田田<br>安治三武) - WODISA使<br>第87 / 公理管理(田山田田<br>安治三武) - WODISA<br>第87 / 公理管理(田田田田<br>安治三武) - 2135G<br>第87 / 公理管理(田田田田<br>安治三武) - 2135G<br>第87 / 公理管理(田田田田<br>田田田田)                                                                                                    | 中端粉粉 ~<br>5))_1 和市7号<br>(3),2<br>相L5 确定                                                                                                    | 申请該() ◆ %刑部 要取消该 取消                                                                        | <ul> <li>中間信息</li> <li>中間試量:5年</li> <li>中間が量:52</li> <li>中間が量:52</li> <li>を深いたけ、</li> <li>確定</li> </ul>                                                                                                    | 載<br>04-19(5)()<br>1<br>1<br>1<br>1<br>1<br>1<br>1<br>1<br>1<br>1<br>1<br>1<br>1<br>1<br>1<br>1<br>1<br>1                                      | R2         5           R25         5           R25         64           R25         7           R25         7           R25         7           R25         7           R25         7           R27         87           R27         87           R27         87           R27         87                                                                                                    | <b>總程度 +</b>                                 | 井切漏性 ▼ 李度采购 李度采购 伯修采购 伯修采购             | 1137⊟38 <br>2021-03-19<br>2021-03-19<br>2021-03-15<br>2021-03-15                                         | 米切寺<br>中現林名<br>P2103190001_1<br>P2103190001_2<br>P2103190001_3                     | 日本の学校の学校の学校の学校の学校の学校の学校の学校の学校の学校の学校の学校の学校の                                                                                                    |
|                | 调速器 ①                                                                 | <ul> <li>8 61560080107</li> <li>61560080196</li> <li>722-02-000</li> <li>761-02-015a</li> </ul>   | と2016年8月<br>の第一点第一の4055.00<br>第十一点第一の4055.00<br>第十一点第一の4055.00<br>第十一点第一点第三点<br>第十一点第一点第一点<br>第十一点第一点第一点<br>第十一点第一点第一点<br>第十一点第一点<br>第十一点第一点<br>第十一点<br>第十一点<br>第十一点<br>第十一点<br>第十一点<br>第十一点<br>第十一点<br>第十一点<br>第二一、<br>第二一、<br>二、<br>二、<br>二、<br>二、<br>二、<br>二、<br>二、<br>二、<br>二、<br>二                                                                                                    | 申請預額 ←<br>())_1<br>和,0<br>和,0<br>和,5<br>确定                                                                                                    | <ul> <li>申請認() •</li> <li>総和単</li> <li>要取消じ</li> <li>取消</li> </ul>                         | ・ 約定意思<br>・ 第三次:5年<br>・ 第三年前:2021<br>・ 第三年前:2021<br>・ 第三次:5日<br>・ 第三次:5日<br>・ 第二次:5日<br>・ 第二次:5日<br>・ 第二次:5 | 載<br>04-19,5%<br>1<br>1<br>1<br>1<br>1<br>1<br>1<br>1<br>1<br>1<br>1<br>1<br>1<br>1<br>1<br>1<br>1<br>1<br>1                                   | Image: 10 - 10 - 10 - 10 - 10 - 10 - 10 - 10                                                                                                    | 總程度 • · · · · · · · · · · · · · · · · · ·    | +1切屬性 *                                | 0137 E168           2021-03-19           2021-03-15           2021-03-15                                 | 米切寺<br>中資単等<br>P2103190001_1<br>P2103190001_2<br>P2103150001_3                     | 回転用         回転用         回         回         回         回         回         回         回         回         回         回         回         回         回         回         回         回         回         回         回         回         回         I         I                                                                                                    |
|                | 调速器 ①                                                                 | <ul> <li>a:1560080107</li> <li>c:1560080107</li> <li>722-02-000</li> <li>761-02-015a</li> </ul>   | はかからない     はかから     なが     は、     いの     なが     したか     したか     したか     したか     したか     したか     したか     したか     したか     したか     したか     したか     したか     したか     したか     したか     したか     したか     したか     したか     したか      したか      したか | 申請報酬 ▼ (約,1 転用7号) (約,2  (和,0  (和,5  (和,5 </td <td><ul> <li>申請第(2)</li> <li>総和単</li> <li>総和単</li> <li>要取消该</li> <li>取消</li> <li>収済</li> </ul></td> <td><ul> <li>時期信息</li> <li>時期前には</li> <li>時期前には</li> <li>時期前には</li> <li>時期前には</li> <li>時期前には</li> <li>時期前には</li> <li>時期前に</li> <li>時期前に</li></ul></td> <td>80<br/>0419(5):#</td> <td></td> <td><b>19/2度 *</b></td> <td>+1切屬性 *</td> <td>中第日第<br/>2021-03-19<br/>2021-03-19<br/>2021-03-15<br/>2021-03-15</td> <td>米切子<br/>中温単写<br/>P2103190001_2<br/>P2103190001_2<br/>P2103190001_3</td> <td>取用本式・新規工           取用本式・新規工           取用本式・新規工           取用系统           取用系统           取用系统           取用系统           取用系统           取用系统           取用系统           取用系统</td> | <ul> <li>申請第(2)</li> <li>総和単</li> <li>総和単</li> <li>要取消该</li> <li>取消</li> <li>収済</li> </ul> | <ul> <li>時期信息</li> <li>時期前には</li> <li>時期前には</li> <li>時期前には</li> <li>時期前には</li> <li>時期前には</li> <li>時期前には</li> <li>時期前に</li> <li>時期前に</li></ul>                                                                                                    | 80<br>0419(5):#                                                                                                    |                                                                                                    | <b>19/2度 *</b>                               | +1切屬性 *                                | 中第日第<br>2021-03-19<br>2021-03-19<br>2021-03-15<br>2021-03-15                                             | 米切子<br>中温単写<br>P2103190001_2<br>P2103190001_2<br>P2103190001_3                     | 取用本式・新規工           取用本式・新規工           取用本式・新規工           取用系统           取用系统           取用系统           取用系统           取用系统           取用系统           取用系统           取用系统                                                                                                    |

| Э                      | 鲖科技            |                      |                                       | If         | -      |                               |                       |               |        |            | <b>Q</b> , (  | D 🙍 Connie |
|------------------------|----------------|----------------------|---------------------------------------|------------|--------|-------------------------------|-----------------------|---------------|--------|------------|---------------|------------|
| _                      | 备件物料           | 油料                   |                                       |            | 17     |                               |                       |               |        |            |               |            |
| ●目动胸始 図 常用分类 全部 主机 空压机 |                |                      |                                       |            |        |                               | 选择协议价合作商 💙            |               |        |            | Q 1110        |            |
|                        | 备件名称           | 代号/ 规格               | 设备信息                                  | 申请船舶       |        | 0 / 500 /                     | 数量                    | <b>常急程度 ▼</b> | 计划属性 - |            | 申请单号          |            |
|                        | 波许喷油泵<br>调速器 ① | ≌两极<br>≜ 61560080107 | 设备:主机 - WD615.68C<br>部件 / 位置号:供迪东部分_1 | 互向7号       |        |                               | 审批: 5件<br>未到:5件 库存:0  | 正常            | 季度采购   | 2021-03-19 | P2103190001_1 |            |
|                        | 法兰① 🛃          | 61560080196          | 设备:主机 - WD615.68C<br>部件 / 位置号:供迪东部分_2 | 互向7号       |        | 樂定                            | 审批: 5 件<br>未到:5件 库存:0 | 正常            | 季度采购   | 2021-03-19 | P2103190001_2 |            |
|                        | 机体结合组          | ⓓ ₫ 722+02+000       | 设备:柴油机 - 2135Ca<br>那件 / 位置号:机体结合组_0   | 互凋7号       | REALES | 申购数量:2件<br>申请供船:2021-04-15;青岛 | 审批: 2 件<br>未到:7件 库存:0 | 正常            | 维修采购   | 2021-03-15 | P2103150001_1 |            |
|                        | 吊环 ① 🛃         | 761-02-015a          | 设备:柴油机 - 2135Ca<br>部件 / 位置号:机体结合组_5   | 互凋7号       | REALAS | 申购数量:2件<br>申请供船:2021-04-15;青岛 | 审批: 2 件<br>未到:7件 库存:0 | 正常            | 维修采购   | 2021-03-15 | P2103150001_3 |            |
| 0                      |                |                      | 5、按                                   | <u>家</u> 际 | 情况均    | ▲<br>入取消原                     | 因,点                   | 点击确定          | È      |            |               | 共4条        |